## QUICK GUIDE TO ACCESSIBILITY FEATURES

(for use with Blue Ridge Stream)

## SCREEN READER/TalkBack

- Press the TiVo Home button on the top of the remote
- Using the left arrow key, highlight "Menu" from the options bar, and push OK on your remote
- You'll be taken into "Settings." Use the down arrow key to highlight "Device Preferences" and press OK on the remote
- Use the down arrow key to page through the options until you highlight Accessibility. Press OK on the remote
- Use the down arrow key to highlight TalkBack and select it. You can toggle it on or off

## **CLOSED CAPTIONING**

- To turn Closed Captioning on, press the TiVo Home button at the top of the remote.
- Use the left arrow key to highlight "Menu" and push OK on your remote.
- You'll be taken into "Settings." Use the down arrow key to highlight "Accessibility" and push OK on your remote.
- "Subtitles & Closed Captioning" will be highlighted. Push OK on the remote
- Using the up/down arrow keys, you can change closed captioning on/off. Push OK on the remote to confirm your selection.
- If you prefer to alter font size, text color, etc for closed captioning, go back to Accessibility menu and choose "Closed Captioning Preferences".
- Press the "Live TV" button to return to Live TV

## **AUDIO DESCRIPTION**

- To turn Audio Description on, press the TiVo Home button at the top of the remote.
- Use the left arrow key to highlight "Menu" and push OK on your remote.
- You'll be taken into "Settings." Use the down arrow key to highlight "Accessibility" and push OK on your remote.
- Using the down arrow key, select "Language & Audio Description" from the list of choices and push OK on your remote.
- Choose SAP (Audio Description or Spanish) from the list of choices and push OK on your remote.
- Press the "Live TV" button to go back to watching TV.